### LiveU Solo

### How to activate LRT with a license key

### Step 1:

Log in to the Solo Portal (<u>https://solo.liveu.tv</u>). Make sure your Solo unit is registered, turned on and connected to the internet.

In the "status" section of the dashboard, select "Add LRT".

| GoSolo Livel  | MY DEVICES                                                                                                   | ANALYTICS                            |                                                                                                    | ⊕       |
|---------------|----------------------------------------------------------------------------------------------------|--------------------------------------|----------------------------------------------------------------------------------------------------|---------|
| C Lines       | 201802-26671                                                                                                 | online APN Settings                  | 1                                                                                                    | GO LIVE |
| 201802-26671  | STATUS                                                                                                    |                                      | GRAPHICS                                                                                                    |         |
| +<br>ADD SOLO | Input:<br>Current Bandwidth: N<br>39 4.9 Mtoo 4<br>Buy a plan to enable LRT<br>services.<br>Zone: EU_Ireland | A<br>MDpv 4.9 MDpv<br>Add LRT<br>v ? | You are not subscribed to Studio services. To<br>enable Graphics purchase a studio license by<br>clicking on 'Add Graphics'.<br>Add Graphics |         |
|               | DESTINATION                                                                                                  |                                      |                                                                                                    |         |
|               | Select New D                                                                                                 | estination                           |                                                                                                    |         |
|               |                                                                                                    |                                      |                                                                                                    |         |

### Step 2:

To continue, click on the "Add to Order" button.

| o                                                                                                    |     |
|----------------------------------------------------------------------------------------------------|-----|
| 201802-26671         online         APN Settings           201802-26671         © Control         © Control                                                                                                    | IVE |
| 201802-26671<br>Image: transport of the second second sec |     |

## LiveU Solo

#### Step 3

Select the yearly LRT option, enter your license key and confirm with the "Apply" button. After that, check the "terms and conditions" box and click on the "Proceed to Pay" button.

Please note: You don't need to enter your credit card details as the license key reduces the total order sum to \$0.

| Go <mark>Solo</mark> | eU<br>MY DEVICES | ANALYTICS                                                        |                                                                                     | ● • =                        |
|----------------------|------------------|------------------------------------------------------------------|-------------------------------------------------------------------------------------|------------------------------|
| C Unit Solo          | 201802-26671     | APN Settings                                                     |                                                                                     | GO LIVE                      |
| 201802-26671         | PAYMENT          |                                                                  |                                                                                     |                              |
|                      |                  | Full Name*                                                       | Name as it appears on your credit card                                              |                              |
| ADD SOLO             |                  | Credit Card Number*                                              | Card Number                                                                         |                              |
|                      |                  | Expiry Date*                                                     | MM / YY CVC* CVC                                                                    |                              |
|                      |                  | Address Line 1*                                                  |                                                                                     |                              |
|                      |                  | Address Line 2                                                   |                                                                                     |                              |
|                      |                  | City*                                                            |                                                                                     |                              |
|                      |                  | State*                                                           | Zip Code*                                                                           |                              |
|                      |                  | Country*                                                         | None Selected 👻                                                                     |                              |
|                      |                  | LRT Plan<br>You can try out LRT Monthi<br>after the first month. | Cost : <b>\$450</b><br>ly option - your first month is free and you will be charged |                              |
|                      |                  | O Monthly   Yearly                                               |                                                                                     |                              |
|                      |                  | En                                                               | ter Promo Code or License Key 🖲                                                     |                              |
|                      |                  |                                                                  |                                                                                     |                              |
|                      |                  | Read Our Terms and Con                                           | <u>nditions</u><br>I Conditions                                                     |                              |
|                      |                  | _                                                                | Proceed to Pay                                                                      |                              |
|                      |                  |                                                                  |                                                                                     | Version 2.9.1 Privacy Policy |

After submitting your LRT order, you will automatically be redirected to the dashboard where you can now see a notification confirming the order at the top of the page.

| Go <mark>Solo</mark>                                                                                                    | eU<br>MY DEVICES                                                                                                    | ANALYTICS         |                                                                                                    | ● • =                       |  |  |
|----------------------------------------------------------------------------------------------------|----------------------------------------------------------------------------------------------------|-------------------|----------------------------------------------------------------------------------------------------|-----------------------------|--|--|
| A Thank you for your purchase of LRT. It can take up to one hour for our backend to update all information, so check the Subscription Information page a little later to see your * unit now has the LRT service. |                                                                                                    |                   |                                                                                                    |                             |  |  |
| C Uned Sele                                                                                                    | 201802-26671                                                                                                    | online APN Settin | 5                                                                                                    | GO LIVE                     |  |  |
| 201802-26671                                                                                                    | STATUS                                                                                                    |                   | GRAPHICS                                                                                                    |                             |  |  |
| ADD SOLO                                                                                                    | Input:<br>Current Bandwidth: N/J<br>Sector Sector | A Add LRT         | You are not subscribed to Studio services. To<br>enable Graphics purchase a studio license by<br>clicking on YAdd Graphicz.<br>Add Graphics |                             |  |  |
|                                                                                                    | Select New De                                                                                                    | stination         |                                                                                                    | Version 2.5.1. Britan (Delo |  |  |

# LiveU Solo

### To check your LRT status:

Select "Subscription Info" from the menu in the upper right corner.

|                                               | MY DEVICES ANALYTICS                                                                                                    |                                                                                                    |                                                                             |
|-----------------------------------------------|----------------------------------------------------------------------------------------------------|----------------------------------------------------------------------------------------------------|-----------------------------------------------------------------------------|
| Thank you for your pu<br>unit now has the LRT | irchase of LRT. It can take up to one hour for our base of LRT. It can take up to one hour for our base of the take the take the take take take take take take take tak | ackend to update all information, so check the Subscription Info                                                                             | mai 🗈 Subscription Info                                                     |
| C Lingt                                       | 201802-26671 online APN Setting<br>201802-26671                                                                                                    | 3                                                                                                    | Payment Method     Studio Usage History     Manage Destinations     Support |
| 201802-26671                                  | STATUS                                                                                                    | GRAPHICS                                                                                                    | G Logout                                                                    |
| +<br>ADD SOLO                                 | Input:<br>Current Bandwidth: N/A<br>Zone: EU_Ireland • •                                                                                                    | You are not subscribed to Studio services. To<br>enable Graphics purchase a studio license by<br>clicking on 'Add Graphics'.<br>Add Graphics |                                                                             |
|                                               | +<br>Select New Destination                                                                                                    |                                                                                                    |                                                                             |

Once the LRT service is active, it will appear under "Subscription Info" next to the serial number of your unit. Note that the estimated monthly and yearly charge is \$0.

| GoSolo                    | W DEVICES             | ANALYTICS                |                          | ● ● ≡                                                  |
|---------------------------|-----------------------|--------------------------|--------------------------|--------------------------------------------------------|
| Subscript                 | ion Info              |                          |                          | Back                                                   |
| LRT (USD)<br>201802-26671 | Monthly<br>O \$45     | <b>Yearly</b><br>• \$450 | Subscription<br>Cancel   | ESTIMATED CHARGE<br>Per month: \$0<br>Per year: \$0    |
| SLA<br>201802-26671       | Expiration date : 202 | 25-12-31                 |                          | Amount \$0<br>Service LRT<br>Payment Date Jan 16, 2019 |
|                           |                       | Read                     | Our Terms and Conditions | Version 2-9.1 Brivery Pole                             |